## Adding a New Customer - SKY Mapping

Last Modified on 02/20/2024 1:42 pm CST

When adding a new Customer to SKY Mapping, the Customer must first reside in the Agvance Hub with an address. If the Customer being added to SKY Mapping does not exist in the Agvance Hub, they must be added there so they can be chosen from the populated Customer list in SKY Mapping.

1. Select Add Customer at the bottom of the Customer list.

| 🔶 Agvance sky.                            |                 |               |                    |                       |               |
|-------------------------------------------|-----------------|---------------|--------------------|-----------------------|---------------|
| Fields Recs                               | Events          |               | <b>S</b><br>Layers |                       | <<            |
| Q Search                                  |                 |               |                    | Show Filt             | ers           |
|                                           | In              | active        | Active             | Selecte               | ed 🚦          |
| Abby Laken<br>Cedar Rapids, IA            |                 |               | 2<br>Fields        | 46.08<br>Total Acres  |               |
| Andrew Westen<br><sub>Kalispell, MT</sub> |                 |               | 1<br>Field         | 2.90<br>Total Acres   |               |
| Arnold Abellera<br>Elk Grove Village, IL  |                 |               | 1<br>Field         | 1.64<br>Total Acres   |               |
| Asher Williams<br>Alliance, OH            |                 |               | 1<br>Fields        | 3.78<br>Total Acres   |               |
| Barb Wire<br>Shelbyville, IL              |                 |               | 3<br>Fields        | 182.23<br>Total Acres |               |
| Barry Anderson<br>Assumption, IL          |                 |               | 3<br>Fields        | 261.92<br>Total Acres |               |
| Bob Dunphy<br>Alden, IL                   |                 |               | 4<br>Fields        | 362.74<br>Total Acres |               |
| Brock Smith<br>Lincolnshire, IL           |                 |               | 2<br>Fields        | 17.59<br>Total Acres  |               |
| Carson Hughes<br>Shelbyville, IL          |                 |               | 1<br>Fields        | 1.36<br>Total Acres   |               |
| Charlie Jones<br>1, IL                    |                 |               | 2<br>Fields        | 11.07<br>Total Acres  |               |
| Dale Crane<br>Shelbyville, IL             |                 |               | 2<br>Fields        | 42.90<br>Total Acres  |               |
| Add Customer                              |                 |               |                    |                       |               |
| Quick Summary                             | 39<br>Customers | 544<br>Fields | 39,227.25<br>Acres | 141<br>Recs           | 318<br>Events |

- 2. Choose Add Location. Select the Location in Agvance where the customer to be added is located.
- Select Customer Name. Choose the Customer to be added from the drop-down. This list populates from the Customers in the Agvance Hub.

Note: The Customer's address automatically populates. Optionally select +Add Address if applicable.

4. Choose Save. The new customer populates in the Customer list.